# PX963 Driver LED C.V. 48 x 1000mA

# Instrukcja obsługi

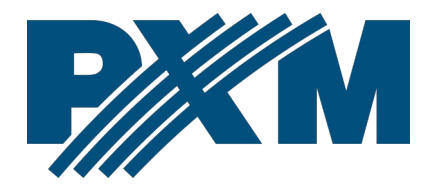

### Spis treści

| 1 Opis                                       | 3  |
|----------------------------------------------|----|
| 2 Warunki bezpieczeństwa                     | 4  |
| 3 Opis złączy i elementów sterowania         | 5  |
| 4 Programowanie za pomocą przycisków         | 6  |
| 4.1 Poruszanie się po menu                   | 6  |
| 5 Opis parametrów informacyjnych             | 7  |
| 6 Ustawienia adresu DMX (DMX Address)        | 8  |
| 7 Ustawienia urządzenia (Driver settings)    | 9  |
| 7.1 Tryby pracy (Personality)                | 9  |
| 7.2 Reakcja na brak sygnału DMX (No Signal)  | 10 |
| 7.3 Częstotliwość sterowania (Frequency)     | 11 |
| 7.4 Tryb ciemny (Dark Mode)                  |    |
| 8 Ustawienia kanałów (Ch. Settings)          | 13 |
| 8.1 Scena (No Signal)                        | 14 |
| 8.2 Funkcja wygładzania (Smooth)             | 15 |
| 8.3 Krzywa sterowania ( <i>Curve</i> )       | 16 |
| 8.4 Ograniczenia kanałów (Min. / Max. Level) |    |
| 9 Pozostałe                                  | 20 |
| 9.1 Blokada ekranu                           |    |
| 9.2 Test kanałów                             |    |
| 9.3 Ustawienie kontrastu wyświetlacza        |    |
| 9.4 Przywrócenie ustawień domyślnych         | 22 |
| 10 Schemat podłączenia                       | 24 |
| 11 Wymiary                                   | 25 |
| 12 Dane techniczne                           |    |
|                                              |    |

Producent zastrzega sobie możliwość wprowadzania zmian w funkcjonowaniu i obsłudze urządzenia, mających na celu ulepszenie wyrobu.

| PXM Marek Żupnik sp.k.         |                       |            |
|--------------------------------|-----------------------|------------|
| Podłęże 654                    | tel. +48 12 385 83 06 |            |
| 32-003 Podłęże                 | mail: info@pxm.pl     | Rev.1-0    |
| numer rejestrowy BDO 000005972 | www.pxm.pl            | 09.10.2024 |

# 1 Opis

PX963 to 48-kanałowy driver napięciowy stworzony z myślą o systemach matrycowych RGB, doskonale nadaje się do sterowania oświetleniem dużych powierzchni złożonych z wielu elementów modułowych. Przykładem mogą być tu fasady – ekrany LED.

Przy użyciu wbudowanego odbiornika sygnału DMX możliwe jest wysterowanie wszystkich 48 kanałów za pośrednictwem protokołu DMX. Szeroki zakres napięcia zasilającego (12 – 24V DC) i wysoka obciążalność prądowa wyjść (max. 1A na kanał) umożliwiają podłączenie dużych ilości diod LED – a co za tym idzie uzyskanie efektu równomiernego oświetlania całej powierzchni. Urządzenie wyposażone jest w specjalne wysokoprądowe złącze do podłączenia zasilania. Interpolowana rozdzielczość sterowania wyjściem na poziomie 16 bit sprawia, że sterowanie jasnością poszczególnych kanałów jest całkowicie płynne. Dodatkową zaletą jest implementacja nowoczesnej technologii "flicker free", czyli możliwości wyboru częstotliwości od 0.125kHz do 20kHz, z jej pomocą driver PX963 może być z powodzeniem wykorzystywany w instalacjach tworzonych na potrzeby przemysłu telewizyjnego. Ponadto, w PX963 zaimplementowano protokół RDM. Urządzenie wyposażono w duży wyświetlacz LCD (2 x 16), intuicyjne menu i 4 przyciski, co ułatwia konfigurację.

PX963 pozwala na indywidualną adresację kanałów DMX oraz zdefiniowanie dla każdego kanału indywidualnie krzywej sterowania. W przypadku braku sygnału DMX użytkownik może zdefiniować jedną scenę.

3

Driver produkowany jest w wersji "common anode", co pozwana na podłączanie diod LED ze wspólnym plusem.

Obudowa została przystosowana do montażu naściennego, a złącza śrubowe umożliwiają szybką i łatwą instalację.

# 2 Warunki bezpieczeństwa

Driver LED C.V. 48 x 1000mA jest urządzeniem zasilanym napięciem bezpiecznym 12 – 24V DC, jednak podczas jego instalacji i użytkowania należy bezwzględnie przestrzegań podanych poniżej reguł:

- Montaż modułu powinien być wykonany przez osobę posiadającą odpowiednie uprawnienia, zgodnie z opisem w instrukcji.
- Urządzenie może być podłączone wyłącznie do napięcia stabilizowanego o obciążalności zgodnej z danymi technicznymi.
- Moduł jest przeznaczony do użytku wewnętrznego. W przypadku zastosowań zewnętrznych należy zabezpieczyć moduł przed działaniem warunków atmosferycznych.
- 4. Należy chronić wszystkie przewody przed uszkodzeniami mechanicznymi i termicznymi.
- 5. W przypadku uszkodzenia któregokolwiek z przewodów należy zastąpić go przewodem o takich samych parametrach technicznych.
- 6. Wszelkie naprawy mogą być wykonywane wyłącznie przy odłączonym zasilaniu.
- Nie należy podłączać do zasilania urządzenia z widocznymi uszkodzeniami.

- Należy bezwzględnie chronić PX963 przed kontaktem z wodą i innymi płynami.
- 9. Unikać gwałtownych wstrząsów, a w szczególności upadków.
- Nie włączać urządzenia w pomieszczeniach o wilgotności powyżej 90%.
- 11. Urządzenia nie należy używać w pomieszczeniach o temperaturze niższej niż +2°C lub wyższej niż +40°C.

#### 3 Opis złączy i elementów sterowania

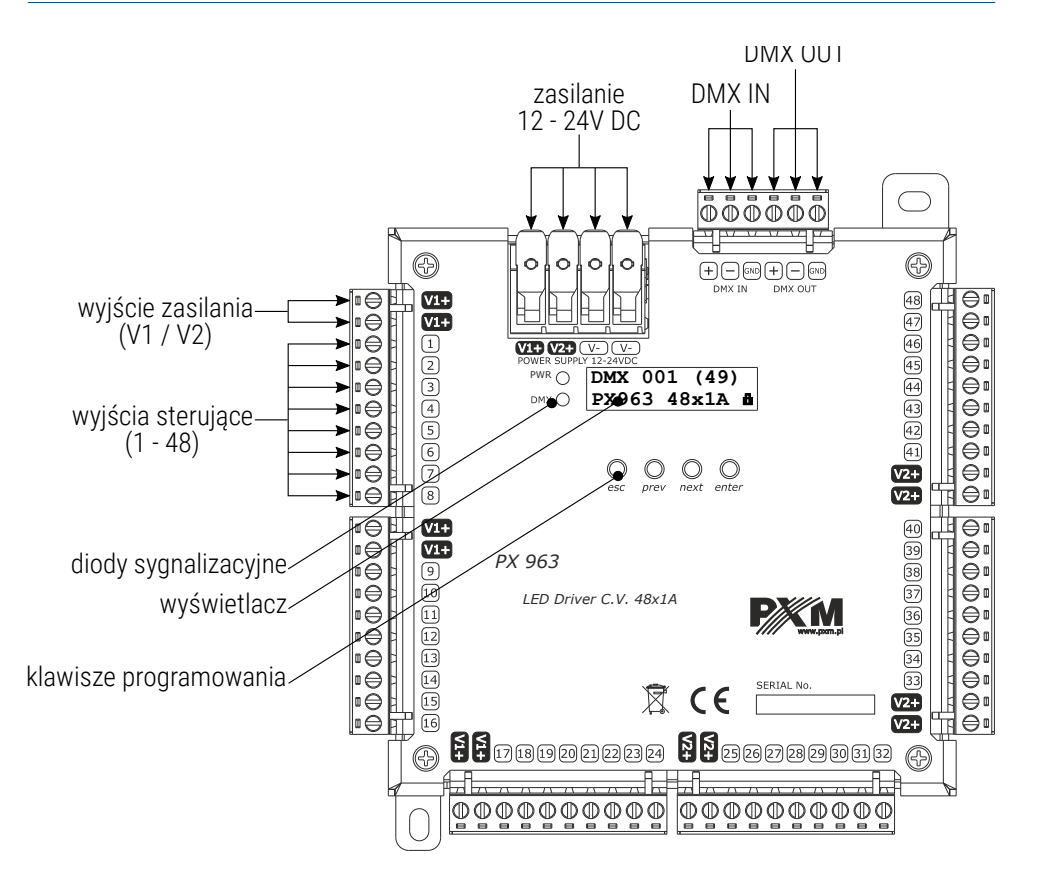

# 4 Programowanie za pomocą przycisków

#### 4.1 Poruszanie się po menu

| esc   | – powoduje wyjście z aktualnie programowanego    |
|-------|--------------------------------------------------|
|       | parametru bez zapamiętania zmian lub przejście w |
|       | menu do poziomu wyżej                            |
| prev  | – przewija menu w "górę" lub zmniejsza ustawiane |
|       | wartości                                         |
| next  | – przewija menu w "dół" lub zwiększa ustawiane   |
|       | wartości                                         |
| enter | – powoduje wejście w programowanie urządzenia i  |
|       | zatwierdza ustawione wartości                    |

Jeśli parametr jest edytowalny to będzie migał na ekranie. Przyciski *prev / next* zmieniają wartość pola. Przycisk *esc* powoduje przejście do kolejnego pola lub zapisanie wartości i wyjście z edycji parametru.

Symbol -> informuje o możliwości wejścia w głąb drzewa edycji parametrów.

**UWAGA!** W instrukcji "migające" (aktualnie edytowane) parametry zostały na schematach menu przedstawione w kolorze **szarym**.

# 5 Opis parametrów informacyjnych

Menu ekranowe umożliwia odczytanie parametrów informacyjnych dotyczących drivera, <u>takich jak:</u>

- adres startowy DMX,
- ilość kanałów DMX w zależności od trybu pracy,
- wersja oprogramowania,
- wersja bootloadera,
- numer seryjny urządzenia,
- temperatura.

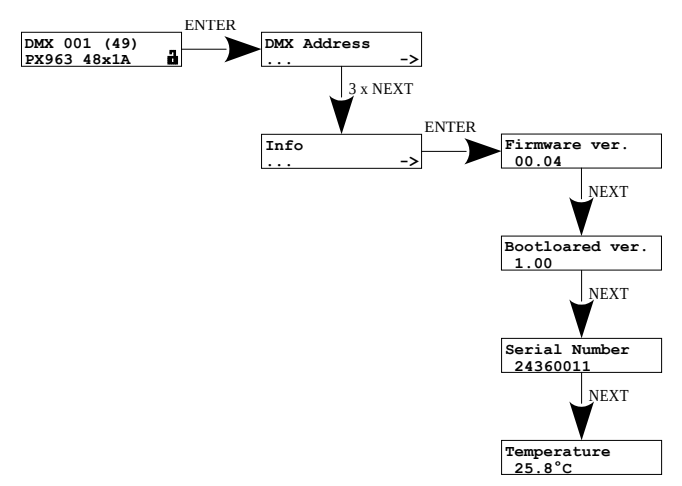

# 6 Ustawienia adresu DMX (DMX Address)

Użytkownik w zależności od wybranego trybu (7.1. Tryby pracy (Personality)) <u>może ustawić adres DMX:</u>

- grupowo (Group) jeden kanał DMX (tryb Group 1ch),
- startowy adres DMX (*Start Addr.*) pierwszy kanał DMX kolejne zostaną przypisane automatycznie (tryb *Basic 48ch / Basic\_D 48+1ch*),
- indywidualnie każdy kanał (*Individual*) każdy kanał DMX indywidualnie (tryb *Adv 48ch / Adv\_D 48+1ch*),
- dimmer (*Dimmer*) (tryb *Adv\_D 48+1ch*).

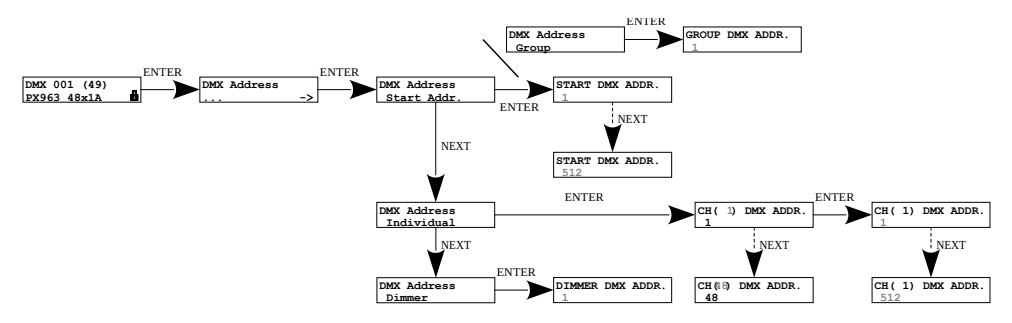

**UWAGA!** Jeśli kolejne adresy DMX ustawione automatycznie miałyby wykroczyć poza pulę adresów DMX (>512), to zostaną przypisane do adresu 512.

# 7 Ustawienia urządzenia (Driver settings)

# 7.1 Tryby pracy (Personality)

Wybrany przez użytkownika tryb pracy urządzenia ma ścisłe powiązanie z ustawieniami adresów DMX. <u>Do wyboru są następujące tryby:</u>

- Group 1ch użytkownik ustawia jeden kanał DMX, którym będzie sterował wszystkimi wyjściami,
- Basic 48ch użytkownik ustawia startowy adres DMX, kolejne kanały zostaną zaadresowane automatycznie,
- Basic\_D 48+1ch użytkownik ustawia startowy adres DMX, kolejne kanały zostaną zaadresowane automatycznie, dodatkowo jako "49 wyjście" zostanie zaadresowany dimmer,
- Adv 48ch użytkownik ustawia startowy adres DMX, kolejne kanały zostaną zaadresowane automatycznie, w tym trybie możliwe jest indywidualne przypisanie każdego kanału wyjściowego do adresu DMX,
- Adv\_D 48+1ch użytkownik ustawia startowy adres DMX, kolejne kanały zostaną zaadresowane automatycznie, dodatkowo jako "49 wyjście" zostanie zaadresowany dimmer, w tym trybie możliwe jest indywidualne przypisanie każdego kanału wyjściowego do adresu DMX oraz indywidualnie ustawienie adresu DMX dla kanału dimmera.

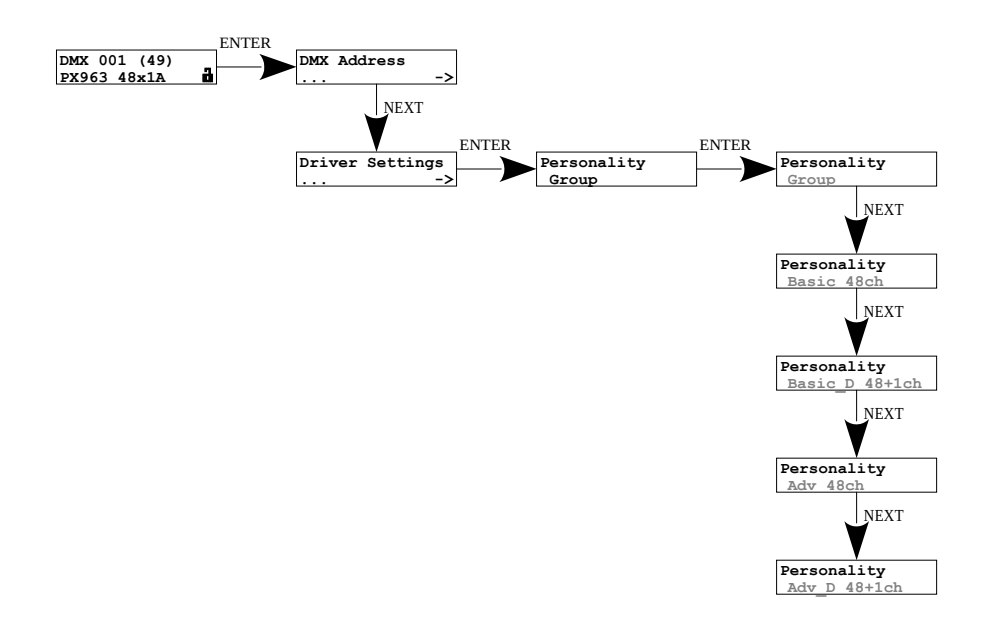

#### 7.2 Reakcja na brak sygnału DMX (No Signal)

Funkcja ta jest wykorzystywana zarówno do zabezpieczenia instalacji przed zanikiem sygnału DMX. Po jej uaktywnieniu w przypadku braku sygnału DMX moduł będzie realizował wybraną funkcję samodzielnie. Ponowne podłączenie sygnału DMX automatycznie przerwie realizowaną funkcję i moduł będzie ponownie realizował komendy przesyłane linią DMX.

- OFF całkowite wyłączenie wszystkich wyjść,
- ON załączenie wszystkich wyjść na 100%,
- HOLD podtrzymanie ostatniej wartości na kanałach przed zanikiem sygnału DMX,
- SCENE uruchomienie zaprogramowanej sceny (więcej w punkcie 8.1. Scena (No Signal)).

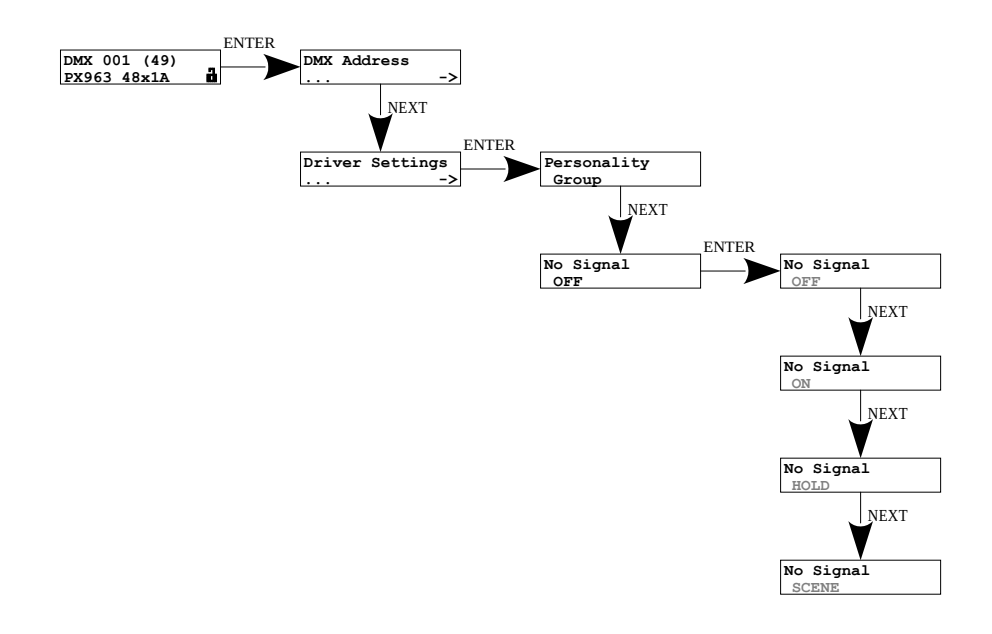

#### 7.3 Częstotliwość sterowania (Frequency)

Funkcja ta pozwala ustawić bazową częstotliwość sterowania dla diod LED. Funkcja ta jest niezwykle przydatna w zastosowaniach dla przemysłu telewizyjnego. Wykorzystując technologię *"flicker free"* pozwala uniknąć nieprzyjemnego efektu migotania obrazu spowodowanego brakiem odpowiedniej synchronizacji sygnału sterującego diodami LED. Użytkownik ma dostępny zakres od 0.125 do 20.0 kHz.

Wartość częstotliwości w górnym zakresie pozwala uniknąć efektu migotania widocznego w kamerach.

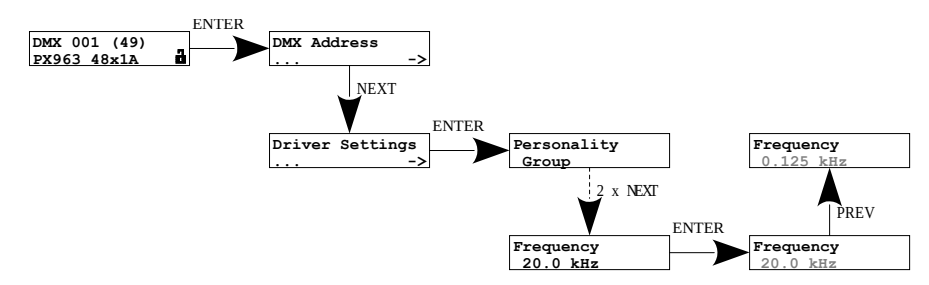

### 7.4 Tryb ciemny (Dark Mode)

Gdy Dark mode jest ustawiony na:

- OFF ekran i diody LED świecą się cały czas,
- Partial ekran po 15 sekundach zostaje wygaszony, natomiast diody LED nadal będą świecić,
- Full ekran i diody zostają wygaszone po 15 sekundach.

Urządzenie nadal pracuje bez ingerencji w pozostałe parametry. Aby przywrócić podświetlenie, należy wcisnąć dowolny klawisz.

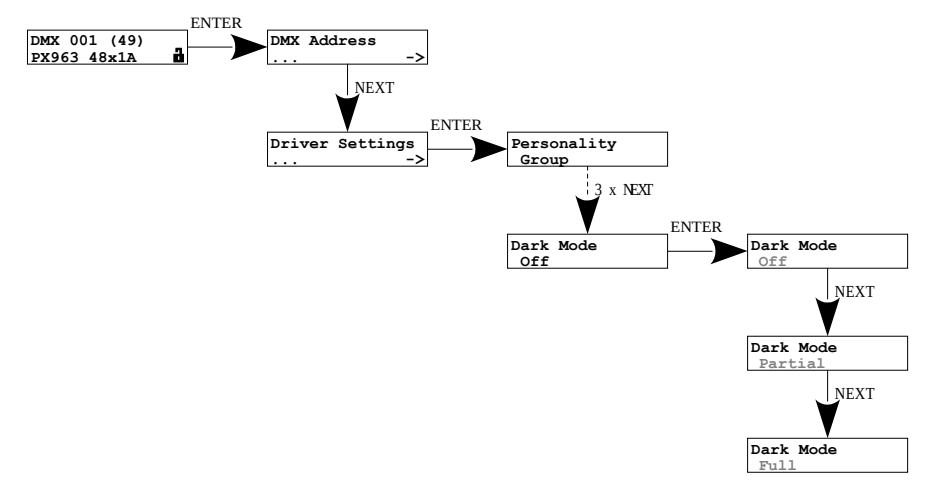

# 8 Ustawienia kanałów (Ch. Settings)

Użytkownik może zmieniać ustawienia poszczególnych kanałów indywidualnie, jak i grupowo.

- ALL ustawienie grupowo parametrów, dla wszystkich kanałów wyjściowych,
- Individual ustawienie indywidualnie parametrów, osobno, dla każdego kanału wyjściowego,
- Dimmer (dostępne tylko w trybie Basic\_D 48+1ch oraz Adv\_D 48+1ch).

**UWAGA!** Grupowe ustawienia nadpisują indywidualnie ustawione wartości na kanałach. Jeśli zapisywane ustawienia miałyby nadpisać indywidualne, pojawi się komunikat informujący o tym. W parametrach *ALL* jeśli widoczne jest --oznacza to, że parametr został zmodyfikowany w ustawieniach indywidualnych.

#### 8.1 Scena (No Signal)

Użytkownik może ustawić wartości sceny dla trybu *SCENE* w menu *No Signal* w zakresie od 0 do 255. Scena może być ustawiona grupowo lub indywidualnie dla każdego kanału.

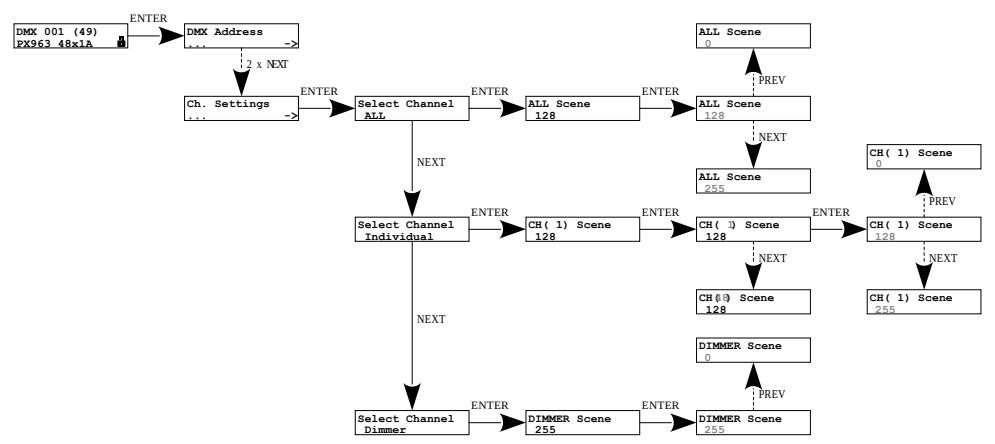

Podczas edycji sceny dioda sygnalizacyjna DMX świeci na magentowy kolor.

#### 8.2 Funkcja wygładzania (Smooth)

Opcja pozwalająca zmieniać parametry wygładzania, gdy funkcja jest aktywna, zmiana jasności następuje bez widocznych szarpnięć, co zapobiega występującym w instalacjach oświetleniowych efektom "drgania" światła (ustawiane w zakresie 0 – 5):

- 0 wygładzanie wyłączone,
- 1 najmniejsze wygładzanie,
- 5 największe wygładzanie.

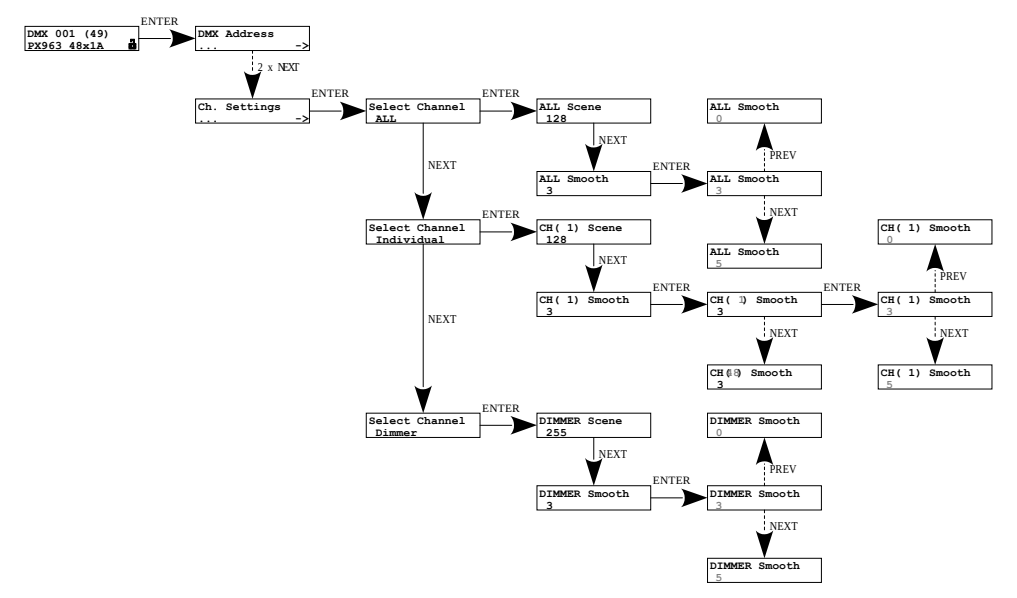

## 8.3 Krzywa sterowania (Curve)

Użytkownik może wybrać, którą krzywą sterowania chce wykorzystywać. Parametr ten można ustawić grupowo, jak i indywidualnie dla każdego kanału

- każdy kanał może mieć przypisaną inną krzywą sterowania:
  - Exp 1 krzywa eksponencjalna o wykładniku 2,
  - Exp 2 krzywa eksponencjalna o wykładniku 3,
  - Exp 0 krzywa kompatybilna ze starszymi modelami urządzeń PXM,
  - DALI,
  - LIN wartość na wyjściu jest liniowo proporcjonalna do wartości sterowania,
  - SP krzywa działająca na zasadzie On / Off, graniczną wartością DMX jest 128.

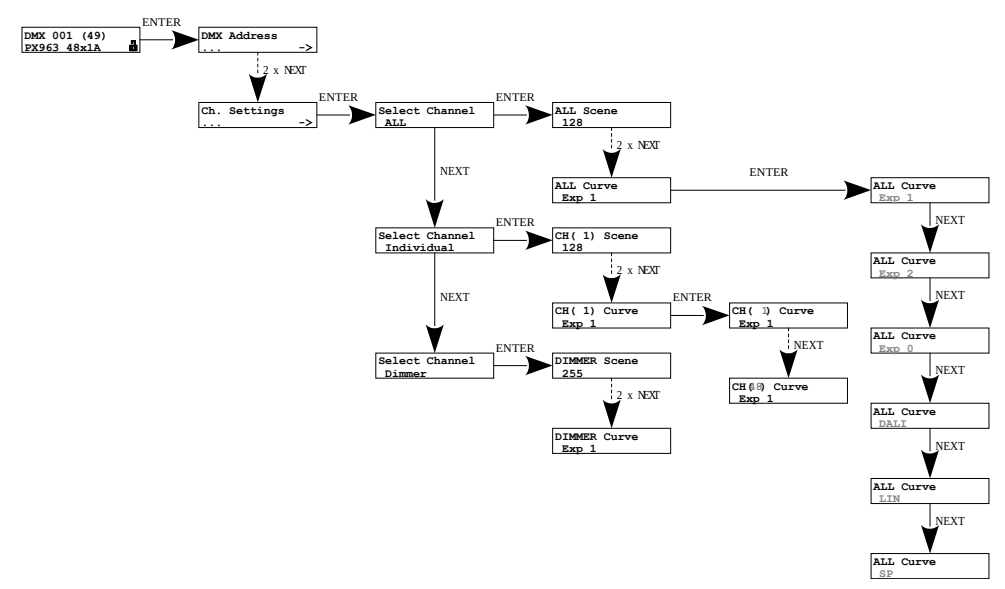

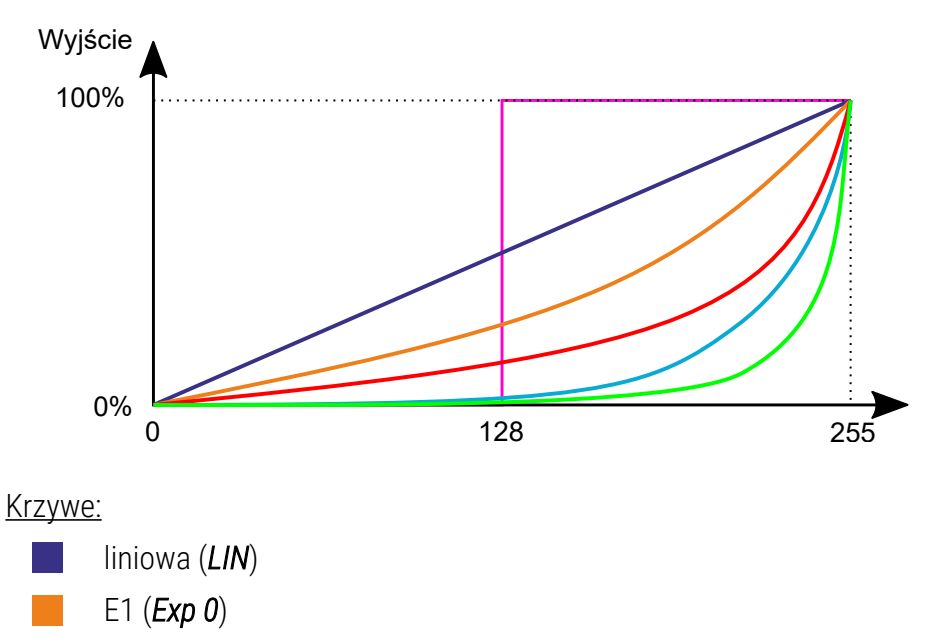

- E1u (*Exp 1*)
- E2u (*Exp 2*)
- DALI
- SP

#### 8.4 Ograniczenia kanałów (Min. / Max. Level)

Użytkownik może grupowo lub indywidualnie ograniczyć minimalny i maksymalny poziom na wyjściu. Wprowadzone wartości ograniczenia kanału są rzeczywistymi wartościami sterowania DMX.

Poniższy wykres przedstawia działanie tej opcji dla przykładowego ograniczenia *Min.Level* na 50 (DMX) i *Max.Level* na 200 (DMX) przy liniowej krzywej sterowania. Na szaro przedstawiona jest liniowa krzywa sterowania bez ograniczania kanałów, na czerwono przedstawiona została liniowa krzywa z zastosowaniem ograniczenia wyjścia 50 – 200.

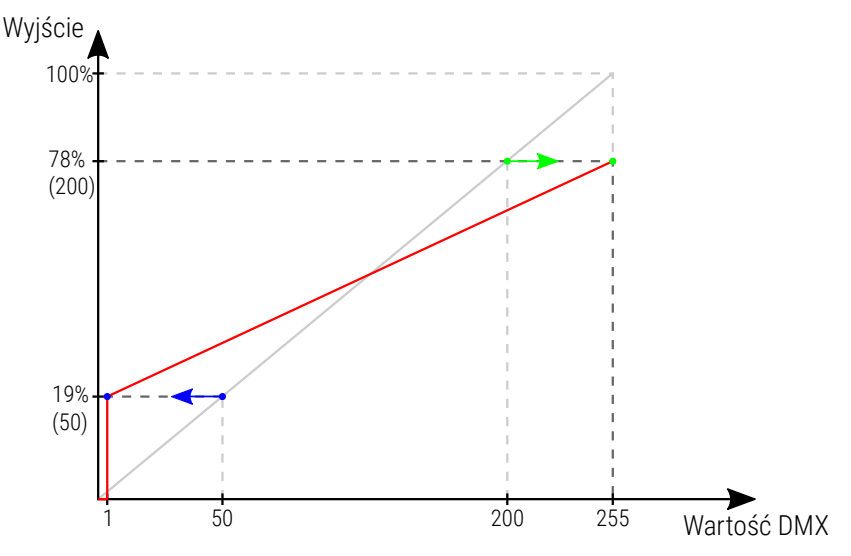

UWAGA! Jeśli *Min.* jest większe niż *Max.* wtedy charakterystyka pracy jest odwrócona.

**UWAGA!** Jeśli użytkownik ustawi *Min.* na przykład na 50, to ta wartość zostanie osiągnięta przy wartości DMX 1, natomiast wartość DMX 0 zawsze wyłącza wyjście.

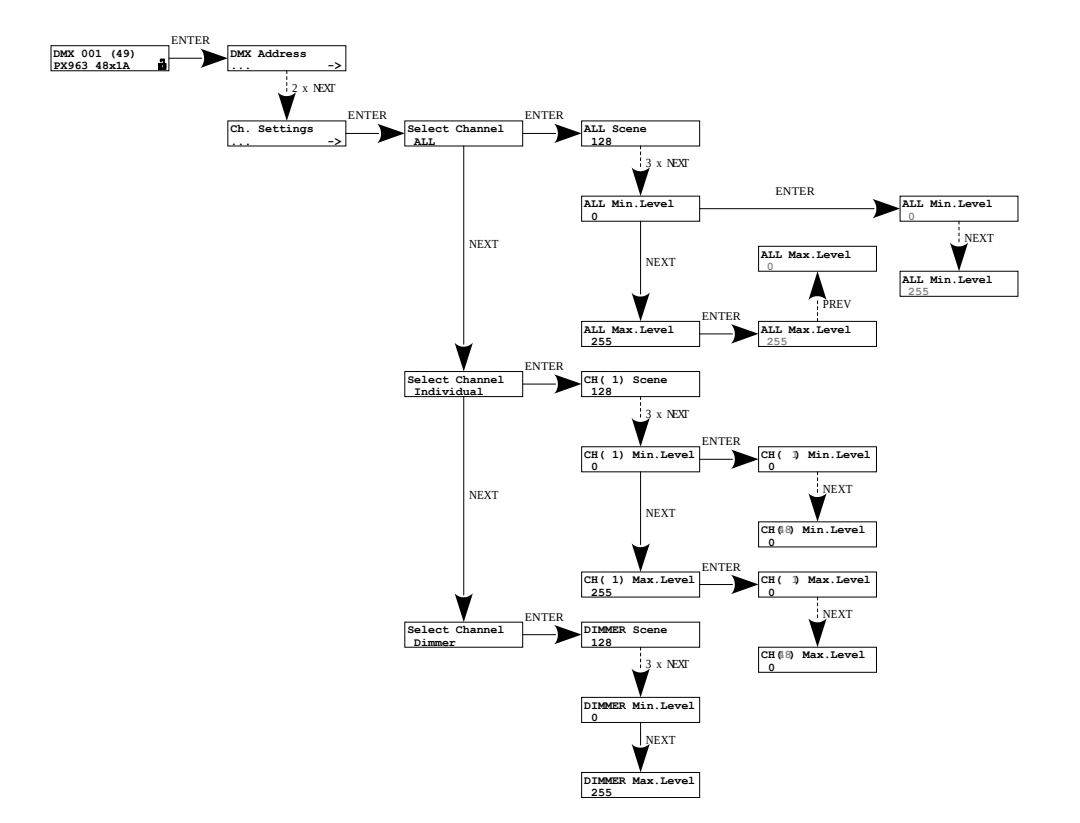

# 9 Pozostałe

#### 9.1 Blokada ekranu

Urządzenie zostało zabezpieczone przed przypadkowym kliknięciem klawiszy. Będąc w oknie głównym (z nazwą urządzenia) po 15. sekundach ekran jest automatycznie blokowany i w prawym dolnym rogu pojawia się symbol zamkniętej kłódki **f**.

Jeśli ekran jest zablokowany i nastąpi naciśnięcie dowolnego przycisku pojawi się komunikat:

#### Press and Hold ENTER to Unlock

Aby odblokować ekran należy wcisnąć i przytrzymać klawisz *enter*, po odblokowaniu ekranu wejdziesz od razu w głąb drzewka menu. Jeśli ekran jest odblokowany wyświetlany w prawym dolnym rogu jest symbol odblokowanej kłódki.

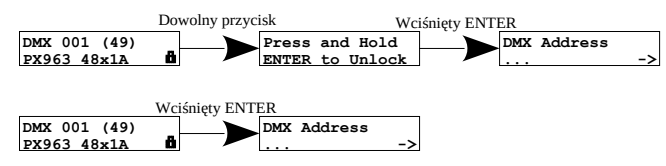

Użytkownik może też samodzielnie zablokować ekran przytrzymując przycisk *esc* w ekranie głównym. Urządzenie zasygnalizuje zablokowanie mignięciem ekranu oraz wyświetlona w prawym dolnym rogu zostanie zamknięta kłódka

#### 9.2 Test kanałów

Użytkownik może przetestować wszystkie wyjścia ustawiając je na 100% grupowo – wszystkie, oraz indywidualnie.

Aby móc testować kanały należy będąc w oknie głównym kliknąć jednocześnie i przytrzymać klawisze *esc* i *enter* (ekran może być zablokowany

Wyjście z menu testowania kanałów odbywa się również za pomocą kliknięcia jednocześnie i przytrzymania klawiszy *esc* i *enter*. Oprócz tego, że na ekranie wyświetlany jest komunikat *Test Channels* to dioda sygnalizacyjna DMX świeci się magentowy kolor.

- ALL test wszystkich kanałów,
- 1 48 test pojedynczo wybranego kanału.

Klawiszem enter zmieniany jest stan wyjścia (ENABLED / DISABLED).

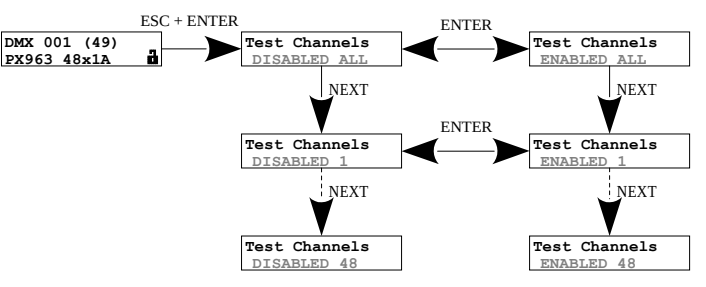

#### 9.3 Ustawienie kontrastu wyświetlacza

Jeśli w urządzeniu występuje problem z czytelnością komunikatów wyświetlanych na ekranie, to istnieje możliwość zmiany jego ustawień. Ekran może być nieczytelny, widoczne mogą być tylko znaki " lub ekran może być całkowicie biały. W tym celu należy nacisnąć ~10x przycisk *esc* (ekran nie musi zostać odblokowany). Kontrast można ustawić w przedziale od 1 do 64. Znajdowanie się w menu kontrastu sygnalizowane jest miganiem ekranu.

Klawiszami *prev* i *next* należy odszukać odpowiednią wartości (zalecane jest naciskanie klawisza *next*, aby znaleźć wartość, w której ekran staje się czytelny, a następnie klawiszami *prev* i *next* dostosować wartość do własnych potrzeb). Aby wyjść z menu *LCD contrast* należy wcisnąć przycisk *enter*.

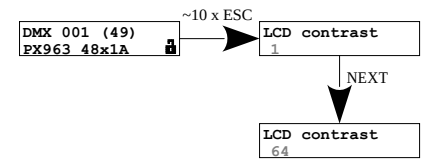

9.4 Przywrócenie ustawień domyślnych

Użytkownik może przywrócić ustawienia domyślne na dwa sposoby:

• wciskając przycisk prev podczas załączania zasilania,

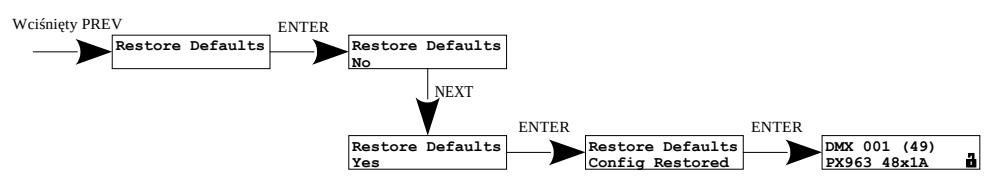

Aby skorzystać z tej opcji, należy odłączyć zasilanie od PX963. Przed ponownym załączeniem zasilania należy wcisnąć i przytrzymać przycisk *prev*.

• wybierając funkcję Restore Defaults w menu urządzenia.

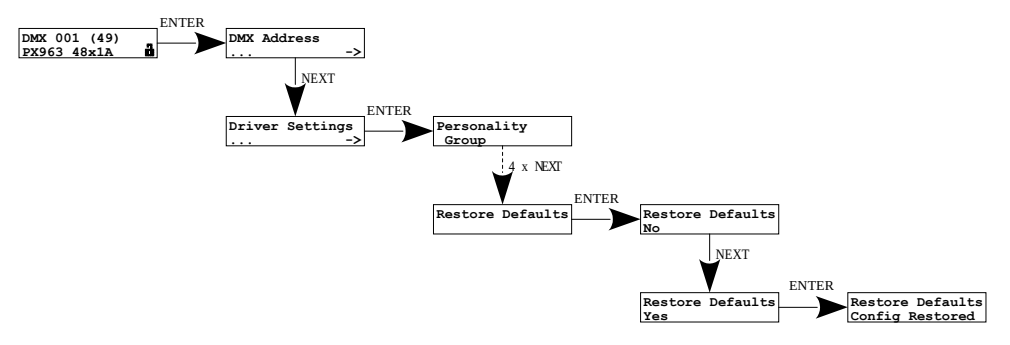

Ustawienia domyślne w PX963:

- DMX Address: 1
- Personality: Basic 48ch
- No Signal: OFF
- Frequency: 3.2 kHz
- Dark Mode: Partial
- ALL Scene: 128
- ALL Smooth: 3
- ALL Curve: Exp 1
- ALL Min.Level: 0
- ALL Max.Level: 255

# 10 Schemat podłączenia

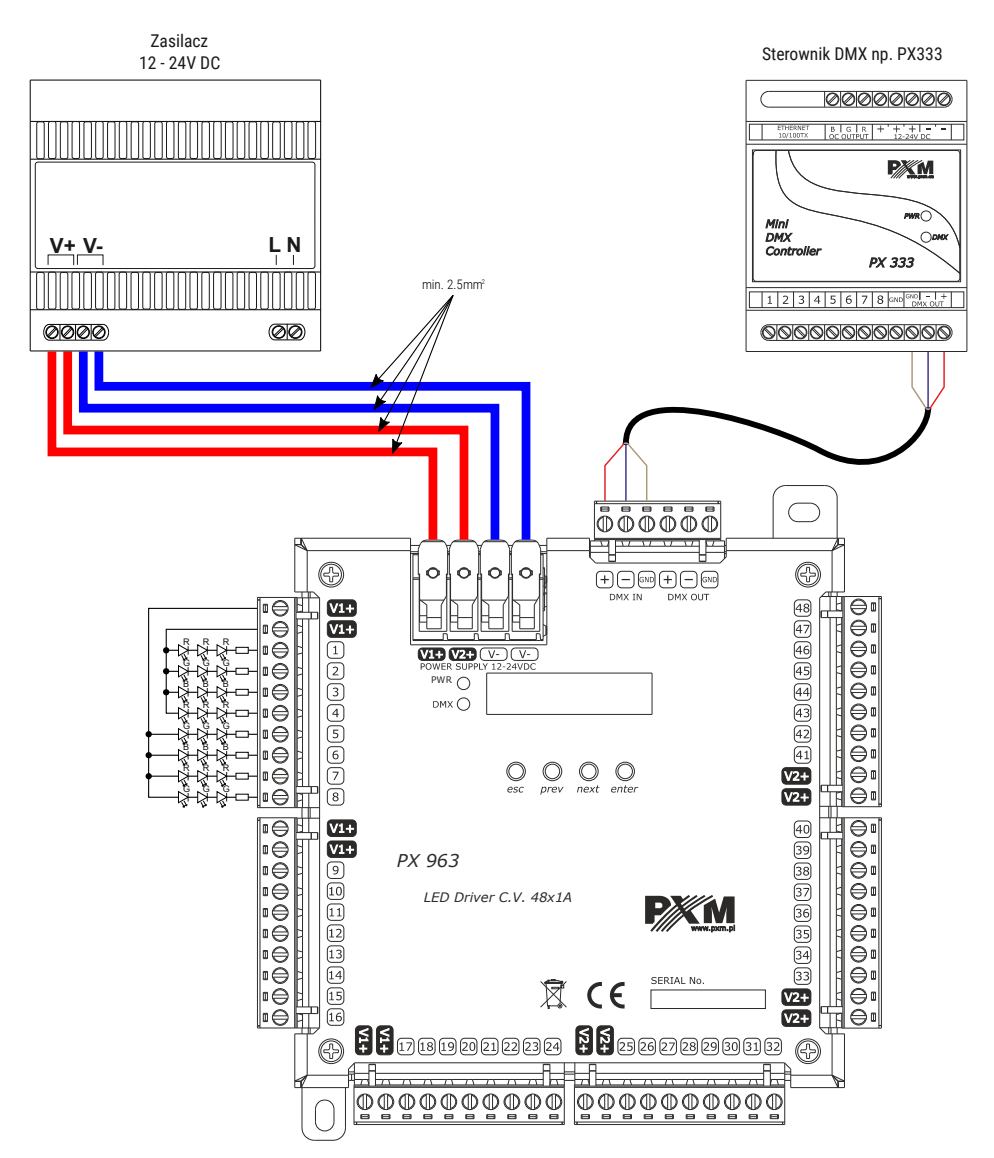

**UWAGA!** Do jednego złącza zasilania (*V1+ / V2+*) może zostać podłączone maksymalne do czterech obwodów, tak jak zostało przedstawione to na rysunku powyżej.

# 11 Wymiary

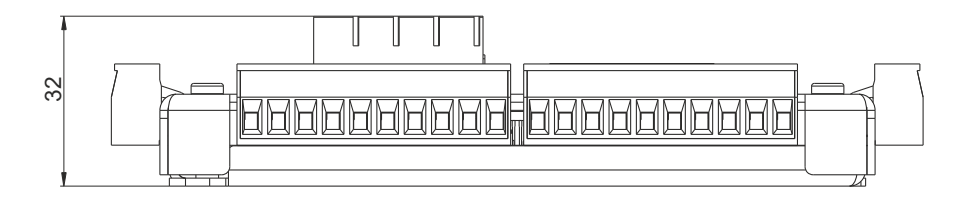

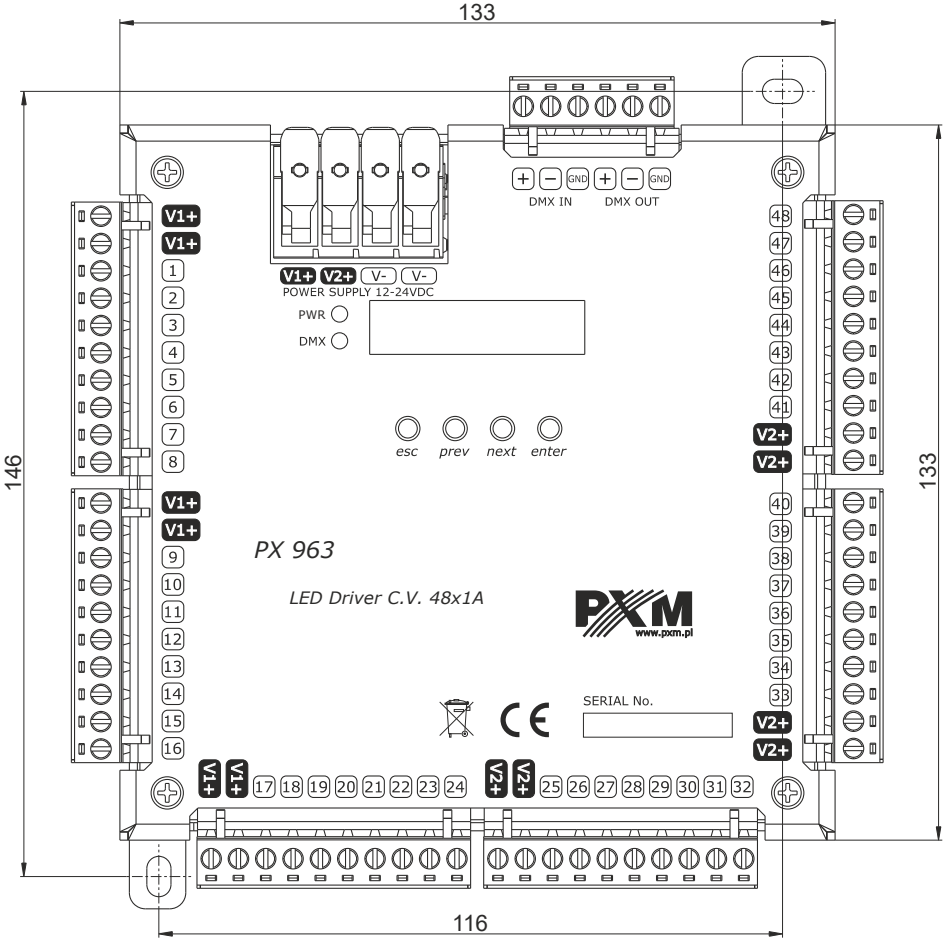

# 12 Dane techniczne

| typ                                                 | РХ963                                                                                                    |
|-----------------------------------------------------|----------------------------------------------------------------------------------------------------|
| zasilanie                                           | 12 – 24V DC                                                                                                |
| kanały DMX                                          | 512                                                                                                    |
| obsługa protokołu RDM                               | tak                                                                                                    |
| ilość kanałów wyjściowych                           | 48                                                                                                    |
| pobór prądu                                         | max. 48A                                                                                                   |
| pobór mocy bez obciążenia                           | 0.7W                                                                                                    |
| interpolowana rozdzielczość sterowania<br>wyjściami | 16 bit                                                                                                    |
| częstotliwość sterowania                            | 0.125 – 20kHz                                                                                              |
| obciążalność wyjść                                  | max. 1A / kanał                                                                                            |
| złącza DMX                                          | zaciski śrubowe: max. 2.5mm <sup>2</sup>                                                                   |
| złącza zasilania                                    | przewód jednodrutowy: 2.5 – 10mm²<br>przewód linkowy: 2.5 – 10mm²<br>przewód linkowy z tulejką: 2.5 – 6mm² |
| złącza wyjściowe                                    | zaciski śrubowe: max. 2.5mm <sup>2</sup>                                                                   |
| masa                                                | 0.4kg                                                                                                    |
| wymiary                                             | szerokość: 133mm<br>wysokość: 133mm<br>głębokość: 32mm                                                     |

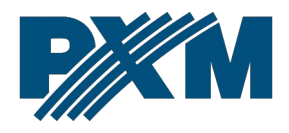

#### DEKLARACJA ZGODNOŚCI UE

PXM Marek Żupnik spółka komandytowa Podłęże 654, 32-003 Podłęże

deklarujemy, że produkowany przez nas wyrób:

Nazwa towaru:

Driver LED C.V. 48 x 1000mA

Kod towaru:

PX963

Spełnia wymogi następujących norm oraz norm zharmonizowanych:

PN-EN IEC 63000:2019-01 PN-EN 61000-4-2:2011 PN-EN IEC 61000-6-1:2019-03 PN-EN 61000-6-3:2008 EN IEC 63000:2018 EN 61000-4-2:2009 EN IEC 61000-6-1:2019 EN 61000-6-3:2007

Oraz spełnia wymogi zasadnicze następujących dyrektyw:

2011/65/UE **DYREKTYWA PARLAMENTU EUROPEJSKIEGO I RADY** z dnia 8 czerwca 2011 r. w sprawie ograniczenia stosowania niektórych niebezpiecznych substancji w sprzęcie elektrycznym i elektronicznym.

2014/30/UE **DYREKTYWA PARLAMENTU EUROPEJSKIEGO I RADY** z dnia 26 lutego 2014 r. w sprawie harmonizacji ustawodawstw państw członkowskich odnoszących się do kompatybilności elektromagnetycznej, zastępuje dyrektywę 2004/108/WE.

2014/35/UE DYREKTYWA PARLAMENTU EUROPEJSKIEGO I RADY z dnia 26 lutego 2014 r. w sprawie harmonizacji ustawodawstw państw członkowskich odnoszących się do udostępniania na rynku sprzętu elektrycznego przewidzianego do stosowania w określonych granicach napięcia, zastępuje dyrektywę 2006/95/WE.

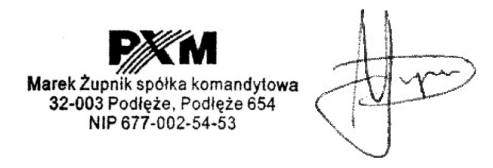

mgr inż. Marek Żupnik.